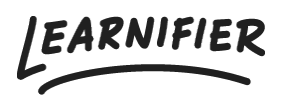

Kunnskapsbase > Administrasjon > Tips & Tricks > Å kopiere et prosjekt til en annen underportal

Å kopiere et prosjekt til en annen underportal

Ester Andersson - 2024-07-29 - Tips & Tricks

- 1. Gå til underportalen fra hvilken du ønsker å kopiere et prosjekt.
- 2. Gå til det prosjektet du ønsker å kopiere.
- 3. Klikk på pilen til høyre for "Copy"-knappen og klikk på "Copy to another client".
- 4. Hvis kurset har innhold fra det lokale Library, vil du bli bedt om å bekrefte at det også skal kopieres til den andre underportalen.
- 5. Velg hvilken underportal du vil kopiere malen til.
- 6. Alt er klart!

| Learnifier                   | ashboard Projects Users 🕶 Library 🕶 🖡                                                                                                    | Reports Automations Setting        | js 🔹            | Go To                                                                                  | - Q 4              | •         | 🔬 Demo 🕶 |
|------------------------------|----------------------------------------------------------------------------------------------------|------------------------------------|-----------------|----------------------------------------------------------------------------------------|--------------------|-----------|----------|
|                              | OVERVIEW PARTICIPANTS WAITLIST COUL                                                                                                    | RSE PAGE EVENTS ASSIGNMENTS        | DETAILS COMMUNI | CATIONS REPORTS                                                                        | SETTINGS           |           |          |
|                              | PROJECT TITLE (ADMIN)<br>CUSTOMER SUCCESS Playbool<br>COURSE TITLE (LEARNER)<br>CUSTOMER SUCCESS Playbook<br>CREATED<br>CREATED<br>CREATED<br>LUPDATED<br>Dupotes<br>Dense Friday, July 1, 2022<br>Edit course<br>Preview<br>Delete<br>Copy | k 🖍 🏠<br>sday, June 20, 2023       |                 |                                                                                        |                    |           |          |
| 1 participants               | S                                                                                                    | Copy to another client<br>STATUS ( | Ongoing 🥒       | Awards                                                                                 |                    |           |          |
|                              |                                                                                                    | $\bigtriangledown$                 |                 | Learners will automatically receive the attached award(s) after completing the course. |                    |           |          |
| Not Started                  |                                                                                                    | Not Invited                        |                 | Introduction to<br>Learnifier                                                          | 6 months           | Certifico | ite 🗴    |
| 1 In Progress<br>0 Completed | 0 Overdue                                                                                                    | Bounce Backs Project Errors        |                 | Next Course                                                                            | ell l e eurore the |           | lated    |
| Note                         | this Course to the following Next Course:                                                                                                    |                                    |                 |                                                                                        |                    |           |          |
| Discussions                  |                                                                                                    |                                    |                 | Add Next Course                                                                        | •                  |           |          |
| Share your thoughts          |                                                                                                    |                                    |                 |                                                                                        |                    |           |          |